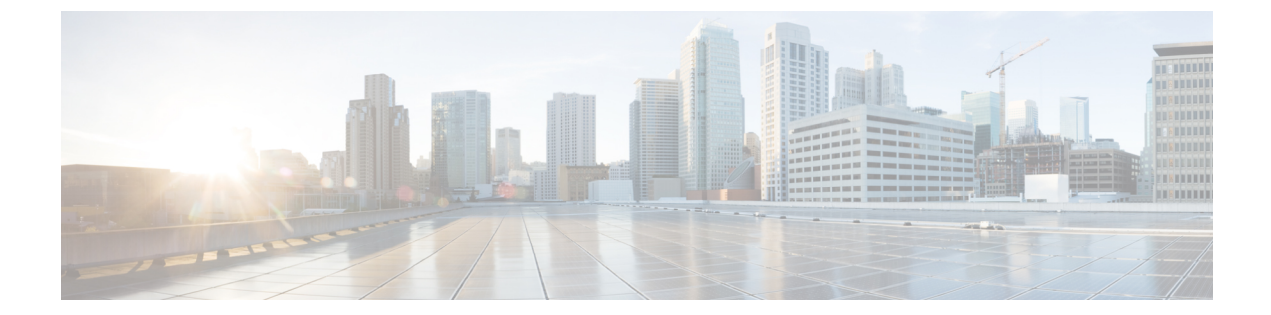

## 自動インストールを使用したシスコのネッ トワーキング デバイスのリモートでの設 定

自動インストールを使用すると、ネットワーキングデバイスをリモートから自動的に設定できます。一般に、自動インストールは、新しいネットワーキングデバイスをリモートからセットアップするために使用します。ただし、既存のネットワーキングデバイスについても、NVRAMからコンフィギュレーションファイルを削除した後で、自動インストールを使用して設定できます。自動インストールプロセスは、TFTPサーバーにあらかじめ格納されているコンフィギュレーションファイルを使用します。

このモジュールでは、ネットワーキングデバイスという用語は、Cisco IOS ソフトウェアが動作するルータを指します。また、次の用語は同じ意味で使用されます。

- •初期設定およびスタートアップコンフィギュレーション
- •セットアップおよび設定
- 機能制限 (2ページ)
- ・自動インストールを使用したシスコのネットワーキングデバイスのリモートでの設定に関する情報(2ページ)
- ・自動インストールを使用してシスコネットワーキングデバイスをリモートで設定する方法(13ページ)
- ・自動インストールを使用してシスコのネットワーキングデバイスをリモートで設定する例 (15ページ)
- その他の参考資料 (28 ページ)
- ・自動インストールを使用したシスコのネットワーキングデバイスの設定に関する機能情報 (29ページ)

## 機能制限

- DHCP サーバーは、管理インターフェイス(ギガビットイーサネット0)を介して到達可 能である必要があります。
- 管理インターフェイス ギガビット イーサネット 0 だけがサポートされています。

この機能をCisco ASR 1000シリーズアグリゲーションサービスルータで使用する場合は、 ドキュメントのイーサネット インターフェイスをギガビット イーサネット インターフェ イスと読み替えてください。

## 自動インストールを使用したシスコのネットワーキング デバイスのリモートでの設定に関する情報

## 自動インストールのIPアドレスのダイナミックな割り当てで使用する サービスとサーバー

ネットワークは、自動インストールを使用して設定するネットワーキングデバイスに対する IP アドレスのダイナミックな割り当てが可能であることが必要です。使用する IP アドレス割 り当てサーバーの種類は、自動インストールを使用して設定するネットワーキングデバイスの ネットワークに対する接続の種類によって変わります。

自動インストールは次の種類の IP アドレス サーバーを使用します。

### **DHCP Servers**

LAN 接続上で自動インストールを使用するネットワーキング デバイスには、ダイナミックに IP アドレスを提供するために DHCP サーバーが必要です。この要件は、ファスト イーサネッ ト、トークンリング、および FDDI のインターフェイスに適用されます。DHCP サーバーと、 LAN 接続上で自動インストールを使用するすべてのデバイスとの間で、IP 接続が可能なよう にネットワークが設定されている必要があります。

DHCP (RFC 2131 で規定) は、ブートストラッププロトコル (RFC 951 で規定) により提供さ れる機能を拡張したものです。DHCP は、設定情報を TCP/IP ネットワーク上のホストに渡す ためのフレームワークを提供します。DHCP では、再利用可能なネットワーク アドレスと、 ルータ (ゲートウェイ) のIP アドレス、TFTP サーバーのIP アドレス、ロードするブートファ イルの名前、使用するドメイン名など、追加の設定オプションを自動的に割り当てる機能が追 加されています。DHCP サーバーは、ルータ、UNIX サーバー、Microsoft Windows ベースの サーバー、その他のプラットフォーム上で設定できます。

一般に DHCP サーバーは、IP アドレスのプールからランダムに IP アドレスを割り当てます。 DHCP を使用するデバイスは、ネットワークに接続するたびに異なる IP アドレスを取得する ことがあります。これは、自動インストールプロセスの間、特定のデバイスに特定のホスト名 を割り当てる必要がある場合に問題になります。たとえば、リモートサイトの異なる階にルー タを設置し、各ルータに、ChicagoHQ-1st や ChicagoHQ-2nd といった、その場所を示す名前 を割り当てる場合、各デバイスの IP アドレスが、その正しいホスト名にマッピングされるよ うにする必要があります。

デバイスに特定の IP アドレスが割り当てられるようにするためのプロセスは、予約の作成と 呼びます。予約とは、IP アドレスと、デバイス上の LAN インターフェイスの物理層アドレス の間の関係を、手動で設定することです。多くの Cisco IOS XE ベースのデバイスは、DHCP を 通じてIPアドレスを要求する際に、そのMACアドレスを使用しません。代わりに、より長い クライアントIDを使用します。予約を事前に設定するためには、クライアントIDを特定しな くてはならず、新しいデバイスがその MAC アドレスとクライアント ID のどちらを使用する のかを知らなくてはなりません。デバイスが MAC アドレスとクライアント ID のどちらを使 用しているかを特定するために、新しいデバイスが最初に DHCP 予約を使用せずに IP アドレ スを取得できるようにすることを推奨します。新しいデバイスがDHCPサーバーに対して自身 を識別する方法がわかったら、その形式をメモして、そのデバイス用の予約を作成します。次 回デバイスがリブートした際に、予約した IP アドレスが取得され、新しいデバイスに正しい ホスト名が割り当てられます。DHCPの予約の作成について、使用している DHCP サーバー ソフトウェアに付属している情報を参照してください。Cisco IOS XE ベースの DHCP サーバー を使用して予約を作成する手順については、「自動インストールを使用した LAN に接続され ているデバイス設定の例」のモジュールで説明しています。この項には、DHCP予約を事前に 設定できるように、デバイスがネットワークに接続される前にクライアント ID を特定するた めの手順が含まれています。

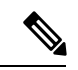

 (注) このマニュアルでは、自動インストールを使用して LAN に接続されているネットワーキング デバイスを設定するために、シスコのルータを DHCP サーバーとして使用します。別のデバイ スを DHCP サーバーとして使用する場合は、設定時に参照できるように、そのユーザーマニュ アルを手元に置いてください。

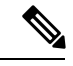

 (注) コンフィギュレーションパラメータには、TFTPサーバーアドレス、DNSサーバーアドレス、 ドメイン名など、さまざまなものがあります。これらのパラメータは、DHCPサーバーにより、IPアドレスをクライアントに割り当てるプロセスの中で、LANに接続されたクライアントに渡すことができます。これらのパラメータは自動インストールでは必要ないため、このマニュアルには記載されていません。これらのパラメータの使用方法を把握している場合は、 ネットワーキングデバイスをセットアップするために自動インストールを使用しているときに、DHCPサーバーの設定に組み込むことができます。

DHCP サービスの詳細については、IETF RFC のサイト(http://www.ietf.org/rfc.html) で DHCP に関する RFC を参照してください。ほとんどのサーバー オペレーティング システムが DHCP サーバーをサポートしています。詳細については、使用しているオペレーティングシステムに 付属しているマニュアルを参照してください。

#### SLARP サーバー

HDLCカプセル化を使用してシリアルインターフェイス上で自動インストールを使用して設定 するルータは、ステージングルータに接続されているシリアルインターフェイス上の IP アド レスに対するシリアル ライン ARP (SLARP)要求を送信します。

ステージングルータのシリアルインターフェイスには、192.168.10.1 や 192.168.10.2 など、ホ ストポートが1または2のIPアドレスが設定されている必要があります。ステージングルー タは、自動インストールで設定するルータに、ステージングルータが使用していない値が格納 された SLARP 応答を送信します。たとえば、自動インストールで設定するルータに接続され ているステージングルータ上のインターフェイスが、IPアドレスとして 192.168.10.1 を使用し ている場合、ステージングルータは、自動インストールで設定するルータに対し、値が 192.168.10.2 の SLARP 応答を送信します。

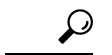

ヒント ステージングルータのシリアルインターフェイス上でマスク255.255.255.252を使用している場合、SLARPは使用可能なIPホストアドレスを新しいデバイスに割り当てます。たとえば、IPアドレス198.162.10.5 255.255.255.252をステージングルータのserial 0 に割り当てる場合、SLARPは198.162.10.6を新しいデバイスに割り当てます。IPアドレス198.162.10.6 255.255.255.252をステージングルータのserial 0 に割り当てる場合、SLARPは198.162.10.5を新しいデバイスに割り当てる場合、SLARPは198.162.10.5を新しいデバイスに割り当てます。

次の図に、SLARPの例を示します。

次の図で、ステージングルータ(R2)のシリアルインターフェイス0のIPアドレスは 192.168.10.1です。そのため、SLARPはIPアドレス192.168.10.2を新しいルータのシリアルイ ンターフェイス0に割り当てます。

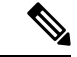

(注) このトポロジを Cisco ASR 1000 シリーズ アグリゲーション サービス ルータで使用することを 計画している場合は、この図で使用されているイーサネット インターフェイスをギガビット イーサネット インターフェイスに置き換えます。

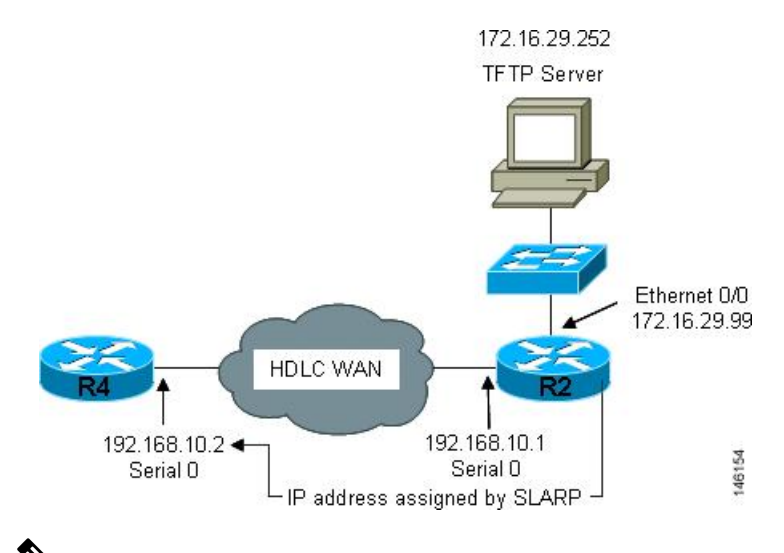

#### 図 1: SLARPを使用した新しいデバイスへの IP アドレスの割り当て

(注) HDLCを使用したシリアルインターフェイス上の自動インストールは、新しいデバイスの最初のシリアルポート(シリアルインターフェイス0またはシリアルインターフェイスx/0)上だけで実行できます。ステージングルータと新しいデバイスは、serial 0/0や serial 2/0(シリアルポートがデバイスの第2スロットにある場合)など、新しいデバイス上の最初のシリアルインターフェイスポートを使用して直接接続されている必要があります。

 $\mathcal{O}$ 

ヒント ステージングルータから SLARP により自動インストールを使用して設定するルータに割り当 てられる IP アドレスは、自動インストールの network-confg ファイルまたは cisconet.cfg ファイ ルの ip host hostname ip-address コマンドで使用する必要があります。これは、自動インストー ルを使用して設定するルータに正しいホスト名が割り当てられ、ホスト固有のコンフィギュ レーション ファイルを要求できるようにするためです。

#### BOOTP サーバー

シリアルインターフェイス経由でフレーム リレー カプセル化を使用して自動インストールで 設定するルータは、ステージング ルータに接続されているシリアルインターフェイス上で IP アドレスの BOOTP 要求を送信します。

ステージングルータは、自動インストールで設定するルータに対する BOOTP 応答で提供する 正しい IP アドレスを、自動インストールで設定するルータに接続するために使用しているイ ンターフェイス上で設定されている frame-relay map ip *ip-address dlci* コマンドを調べることで 取得します。

下の図で、R2はステージングルータです。R2では、インターフェイス serial 0 上で frame-relay map ip 172.16.27.100 100 ブロードキャスト コマンドが設定されています。R2 が自動インストール プロセス中に R3 から IP アドレスの BOOTP 要求を受信すると、R3 は 172.16.27.100 で応答します。

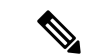

(注) このトポロジを Cisco ASR 1000 シリーズ アグリゲーション サービス ルータで使用することを 計画している場合は、この図で使用されているイーサネット インターフェイスをギガビット イーサネット インターフェイスに置き換えます。

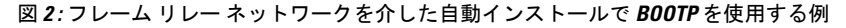

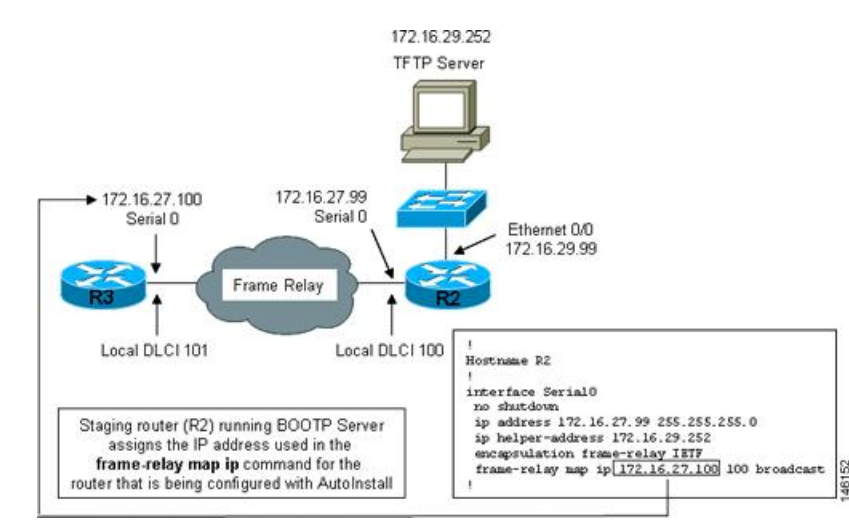

 $\mathcal{O}$ 

ヒント 新しいデバイスとステージングルータの IP アドレスが.1 または.2 で終わっていなければならないという SLARP での制限は、BOOTP には適用されません。フレーム リレー上の自動インストールのための BOOTP は、自動インストールで設定するルータとステージングルータの間のフレーム リレー回線に割り当てられた、IP アドレス サブネットに対するすべてのホスト アドレスをサポートします。

 $\mathcal{P}$ 

ヒント ステージングルータから BOOTP により自動インストールを使用して設定するルータに割り当 てられる IP アドレスは、自動インストールの network-confg ファイルまたは cisconet.cfg ファイ ルの ip host hostname ip-address コマンドで使用する必要があります。これは、自動インストー ルを使用して設定するルータに正しいホスト名が割り当てられ、ホスト固有のコンフィギュ レーション ファイルを要求できるようにするためです。

 (注) フレーム リレー カプセル化を使用したシリアル インターフェイス上の自動インストールは、 新しいデバイスの最初のシリアル ポート(シリアル インターフェイス 0 またはシリアル イン ターフェイス x/0) 上だけで実行できます。ステージング ルータと新しいデバイスは、serial 0/0 や serial 2/0 (シリアル ポートがデバイスの第2スロットにある場合)など、新しいデバイ ス上の最初のシリアル インターフェイス ポートを使用して直接接続されている必要がありま す。

# 自動インストールのIPとホスト名のマッピングで使用されるサービスとサーバー

自動インストール プロセス中にネットワーキング デバイスに完全なコンフィギュレーション ファイルをロードするには、そのネットワーキング デバイス用に作成したコンフィギュレー ション ファイルを要求できるように、ネットワーキング デバイスがそのホスト名を決定でき る必要があります。

自動インストール用に IP アドレスからホスト名へのマッピングをプロビジョニングするためには、次の点に注意してください。

- 自動インストールで設定するネットワーキングデバイスは、そのいずれかの自動インストールネットワークコンフィギュレーションファイル(network-confgまたはcisconet.cfg)をTFTPサーバーからロードすることで、そのホスト名を決定できます。このファイルには、iphosthostnameip-addressコマンドが含まれています。たとえば、ホストR3をIPアドレス198.162.100.3 にマッピングするには、network-confgファイルまたはcisconet.cfgファイルにiphostr3198.162.100.3 コマンドが含まれている必要があります。
- LAN インターフェイス上で自動インストールを使用して設定するネットワーキングデバイスは、DNS サーバーに問い合わせることでもそのホスト名を決定できます。DNS サーバーが同じ LAN に接続されていない場合、デバイスは、DHCP サーバーからダイナミックに割り当てられた IP アドレスを取得するプロセスの中で、DNS サーバーの IP アドレスをDHCP サーバーから取得する必要があります。

#### DNS サーバー

DNS サーバーは、ホスト名を IP アドレスに、IP アドレスをホスト名に(逆 DNS ルックアッ プ)マッピングするネットワーク サービスを提供するために使用します。PC がホスト名を使 用してホストへの IP 接続を開始するときには、必ず接続先のホスト名に割り当てられている IP アドレスを特定する必要があります。たとえば、シスコの Web サイト(http://www.cisco.com/) を参照すると、PC は DNS サーバーに DNS クエリーを送信して、シスコの Web サイトに接続 するために使用可能な現在の IP アドレスを知ります。

DNS サービスの詳細については、IETF RFC のサイト(http://www.ietf.org/rfc.html) で DNS に 関する RFC を参照してください。ネーム サーバー ルックアップ ツール (nslookup) は、DNS の詳細を知るのに非常に便利です。検索すると、nslookup に関する優れた Web サイトがいく つも見つかります。

## 自動インストールのコンフィギュレーションファイルの格納と転送で 使用されるサービスとサーバー

TFTPは、ネットワーク上のデバイス間でファイルを転送するために使用するプロトコルです。 TFTPサーバは、TFTPを使用してデバイスにファイルを転送するデバイスです。TFTPサーバー は、UNIXサーバー、Microsoft WindowsベースのPCおよびサーバー、その他のプラットフォー ム上で設定できます。

 $\mathcal{Q}$ 

**ヒント** 使用可能な TFTP サーバーがない場合は、**tftp-serverfile-system**:*filename* コマンドを使用して、 Cisco IOS ベースのルータを TFTP サーバーとして設定します。ルータを TFTP サーバーとして 設定する方法の詳細については、『Configuring Basic File Transfer Services』を参照してください。

シスコのルータは、TFTPを使用して、自動インストールで必要なコンフィギュレーション ファイルをロードします。ファイルの格納と、自動インストールを使用するデバイスへのファ イル転送のために、ネットワークに TFTP サーバーを配置する必要があります。

TFTP サービスの詳細については、IETF RFC のサイト(http://www.ietf.org/rfc.html)でTFTP に 関する RFC を参照してください。検索すると、TFTP に関する優れた Web サイトがいくつも 見つかります。インターネットでは、さまざまなオペレーティングシステムおよびハードウェ アプラットフォーム向けのフリーウェアとシェアウェア版のTFTP サーバーがいくつも利用で きます。

自動インストール向けに TFTP サーバーをプロビジョニングする際には、次の点に注意してください。

- LAN 経由で自動インストールを使用するデバイス:TFTP サーバーと自動インストールを 使用するデバイスが別々のLAN セグメント上にある場合、自動インストールを使用する デバイスからのTFTP セッション初期化要求を受信するすべてのインターフェイス上で、 iphelper-address address コマンドを設定する必要があります。
- WAN 経由で自動インストールを使用するデバイス:自動インストールを使用するデバイ スがWANに接続されている場合、自動インストールを使用するデバイスからのTFTPセッ ション初期化要求を受信するすべてのインターフェイス上で、iphelper-address address コ マンドを設定する必要があります。

#### ip helper-address

新しいデバイスが、TFTP サーバーの IP アドレスを、DHCP オプション 150 経由で取得しない 場合、TFTP セッション初期化要求を、IP 宛先ブロードキャスト アドレス 255.255.255.255 を使 用したネットワーク層ブロードキャストとして送信します。ルータはネットワーク層ブロード キャスト データグラムをブロックするため、TFTP セッション開始要求が TFTP サーバーに到 達せず、自動インストールは失敗します。この問題を解決するには、ip helper-address address コマンドを使用します。ip helper-address address コマンドは、TFTP セッション開始要求のブ ロードキャスト アドレスを、255.255.255.255 から、address 引数で設定されるアドレスに変更 します。たとえば、ip helper-address 172.16.29.252 コマンドは、IP 宛先ブロードキャストアド レス 255.255.255.255 を 172.16.29.252 に変更します。

## 自動インストールで使用されるネットワーキング デバイス

#### 自動インストールで設定するデバイス

自動インストールで設定するデバイスは、自動インストールをサポートし、NVRAM にコン フィギュレーション ファイルがない、任意の Cisco IOS XE ベースのルータです。

#### ステージング ルータ

ステージングルータは、新しいデバイスとTFTPサーバーが異なるネットワークに接続されている場合に、TFTPサーバー(IP接続可能であることが必要です)と、自動インストールで設定されるデバイスの間の仲介役として振る舞います。次の図で、R1にはステージングルータが必要です。これは、R1がTFTPサーバーと異なるLANセグメントに接続されているためです。

ステージング ルータは、次の状況で必要です。

- LAN 経由で自動インストールを使用するデバイス:TFTP サーバーと DHCP サーバーのい ずれかまたは両方と、自動インストールを使用するデバイスが異なる LAN セグメントに ある場合は、ステージング ルータを使用する必要があります。
- WAN 経由で自動インストールを使用するデバイス:自動インストールを使用するデバイ スがWANに接続されている場合、自動インストールを使用するデバイスからのTFTPセッ ション初期化要求を受信するすべての直接接続インターフェイス上で、ip helper-address address コマンドを設定する必要があります。

#### 図 3: ステージング ルータが必要な自動インストールの例

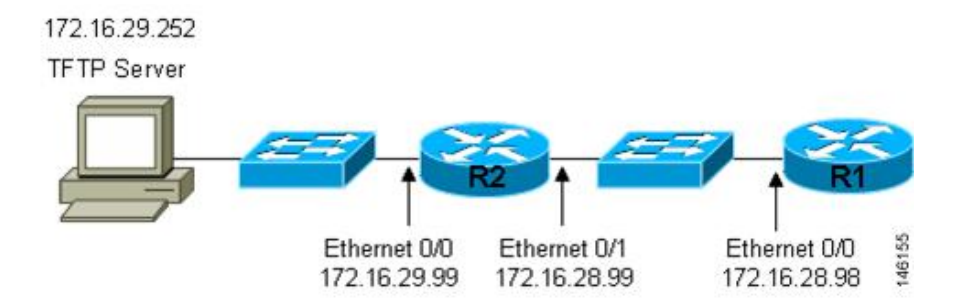

自動インストールで設定する新しいデバイスが、TFTP サーバーおよび DHCP サーバーと同じ LAN セグメントに接続されている場合には、ステージング ルータは不要です。次の図で、R2 は、TFTP サーバーと同じLAN セグメント上にあるため、自動インストールを使用するために ステージング サーバーは必要ありません。 図 4: ステージング ルータが不要な自動インストールの例

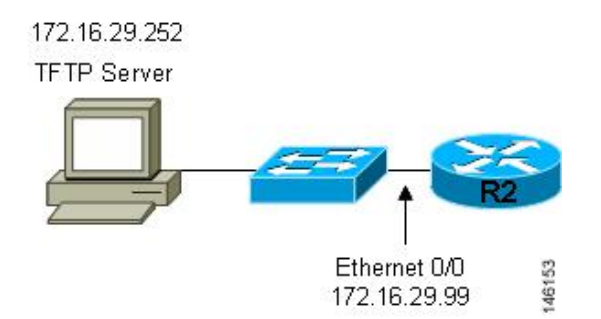

### フレーム リレー/ATM 間スイッチング デバイス

フレームリレー/ATM間スイッチングデバイスは、ルーティングとスイッチング動作の両方を 実行できるデバイスです。フレームリレー/ATM間スイッチングデバイスは、フレームリレー ネットワークと ATM ネットワークを接続するために使用します。

フレーム リレー/ATM 間インターワーキング接続上の自動インストール機能は、自動インス トールプロセスを、シスコが定義したフレーム リレー カプセル化ではなく、IETF 標準で定義 されたフレーム リレー カプセル化を使用するように、自動インストール プロセスを変えたも のです。

次の図は、フレームリレー/ATM 間インターワーキング接続上の自動インストール機能を使用 するトポロジ例を示します。ルータ R6 は、フレーム リレー DLCI 50 から ATM VPI/VCI 5/50 への、フレームリレー/ATM 間サービスインターワーキング(FRF8)変換を行います。LS1010 スイッチは、R6(5/50)が使用する VPI と VCI の組み合わせを、R4(6/60)が使用する VPI と VCI の組み合わせにルーティングします。

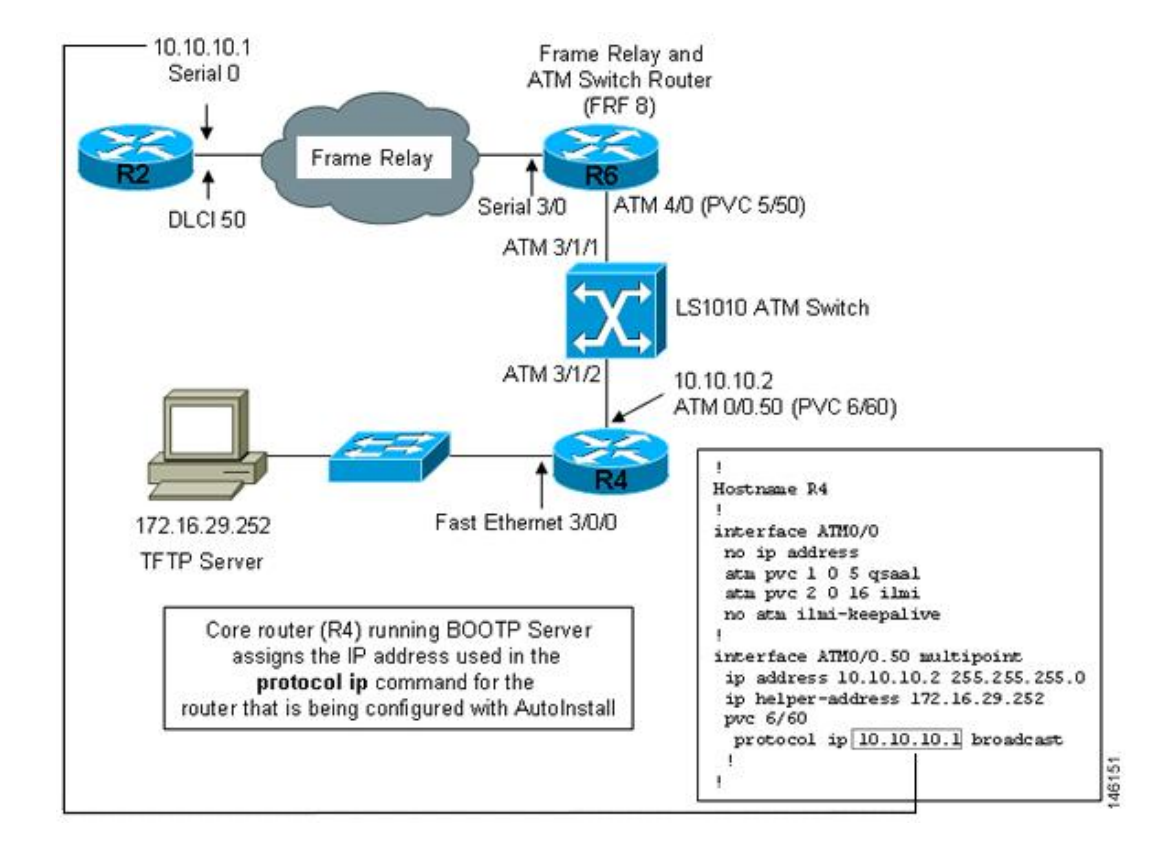

図 5: フレーム リレー/ATM 間インターワーキング接続上の自動インストールのトポロジ例

## 自動インストールの設定オプション

デバイスとサービスのいくつかの異なる組み合わせを使用して、自動インストールをサポート するようにネットワークをプロビジョニングできます。次に例を示します。

- 自動インストールで必要なすべてのサービス(シスコのルータで実行する必要がある、 SLARPまたはBOOTPを使用したダイナミックなIPアドレスの割り当てを除く)を、1台のネットワークサーバー上にプロビジョニングすることも、各サービスを異なるネット ワークサーバーにプロビジョニングすることもできます。
- DHCP サービスは、シスコのルータ上にプロビジョニングできます。
- 自動インストールを使用するデバイスの IP アドレスを DNS サーバーから特定するか、ip host hostname ip-address コマンドを含むいずれかの自動インストール ネットワーク コン フィギュレーション ファイル (network-confg または cisconet.cfg) を使用できます。
- ・自動インストールを使用するデバイスに、完全なコンフィギュレーションをロードするか 部分的なコンフィギュレーションをロードするように自動インストールをプロビジョニン グできます。

このモジュールでは、主に自動インストールをプロビジョニングするための最も一般的な方法のいくつかを扱います。自動インストールをプロビジョニングする最も一般的な方法について

は、「自動インストールを使用してシスコネットワーキングデバイスをリモートで設定する 方法」のモジュールを参照してください。

## 自動インストール プロセス

自動インストール プロセスは、NVRAM にファイルが何もないネットワーキング デバイスを ネットワークに接続したときに開始されます。

## Ō

#### ワンポイント アドバイ

 アドバイ 自動インストールプロセスが終了するまでは、ネットワーキングデバイス上の自動インストー
 ス ルで使用するインターフェイスだけを接続することで、自動インストールが完了するまでに要 する時間を短縮できます。たとえば、WAN インターフェイス経由でネットワーキングデバイ スに対する自動インストールを実行する場合、その LAN インターフェイスと WAN インター フェイスを接続すると、ネットワーキングデバイスは、WAN インターフェイスの使用を試み る前に、LAN インターフェイス上で自動インストールの実行を試みます。自動インストール プロセスが完了するまで LAN インターフェイスを接続しないでおくことで、ネットワーキン グデバイスはすぐに WAN インターフェイス上で自動インストール プロセスを開始します。

次の図は、コンフィギュレーションファイルを使用する自動インストールプロセスの基本フ ローを示します。

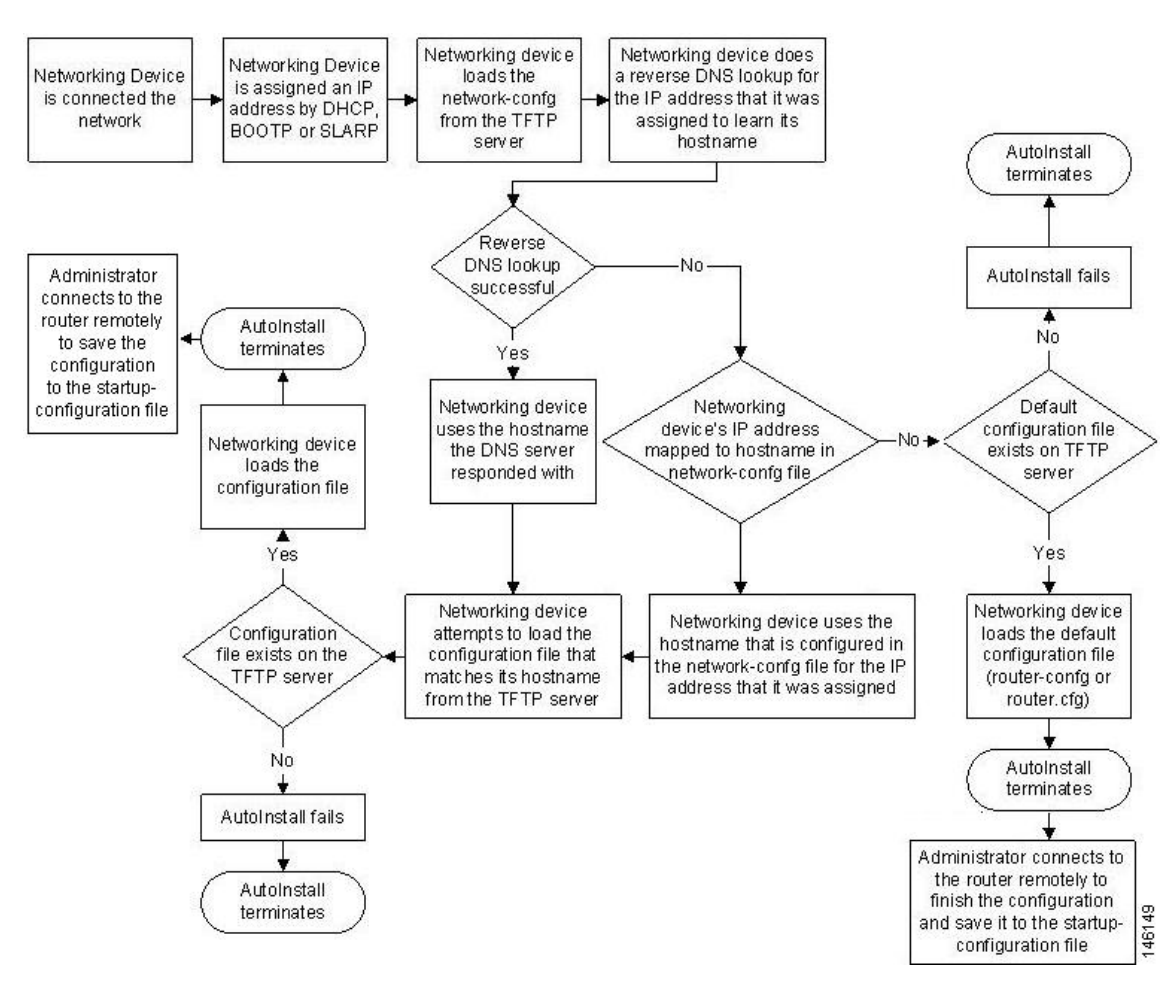

#### 図 6:自動インストール プロセスのフローチャート (コンフィギュレーション ファイル使用)

## 自動インストールを使用してシスコ ネットワーキングデ バイスをリモートで設定する方法

ここでは、自動インストールのためにルータを準備する方法について説明します。LAN、HDLC WAN、およびフレームリレーのネットワークに接続された新しいルータのために自動インス トールを使用する追加の例は、「自動インストールを使用してシスコのネットワーキングデバ イスをリモートで設定する例」のモジュールを参照してください。

ほとんどの場合、自動インストールを実行する新規デバイスが TFTP、BOOTP、および DNS 要求を送信するときに経由するステージング ルータを設定する必要があります。

## $\mathcal{P}$

ヒント いずれの場合にも、自動インストールプロセスが完了した後、ネットワーキングデバイス上 でコンフィギュレーションを確認し保存する必要があります。コンフィギュレーションを保存 しない場合、プロセス全体を繰り返す必要があります。

## SDM デフォルト コンフィギュレーション ファイルの無効化

使用しているデバイスに SDM がプレインストールされているときに、セットアップを使用して、初期設定ファイルを作成する場合は、次の作業を実行します。SDM はデバイスに残ります。

使用しているデバイスにSDMがプレインストールされているときに、代わりに自動インストールを使用して、デバイスを設定する場合は、次の作業を実行します。SDM はデバイスに残ります。

#### 手順の概要

- デバイスに付属しているコンソールケーブルを、デバイスのコンソールポートからPCの シリアルケーブルに接続します。手順については、使用しているデバイスのハードウェア インストールガイドを参照してください。
- 電源モジュールをデバイスに接続し、この電源モジュールをコンセントに差し込んで、デバイスの電源をオンにします。手順については、使用しているデバイスのクイックスタートガイドを参照してください。
- **3.** 使用している PC の Hyperterminal またはこれに準じた端末エミュレーション プログラム で、次のように端末エミュレーション設定を行い、デバイスに接続します。
- 4. enable
- 5. erase startup-config
- 6. reload

#### 手順の詳細

- ステップ1 デバイスに付属しているコンソールケーブルを、デバイスのコンソールポートからPCのシリアルケーブ ルに接続します。手順については、使用しているデバイスのハードウェアインストールガイドを参照して ください。
- **ステップ2** 電源モジュールをデバイスに接続し、この電源モジュールをコンセントに差し込んで、デバイスの電源を オンにします。手順については、使用しているデバイスのクイックスタートガイドを参照してください。
- **ステップ3**使用している PC の Hyperterminal またはこれに準じた端末エミュレーション プログラムで、次のように端 末エミュレーション設定を行い、デバイスに接続します。

・9600 ボー

- •8 データビット、パリティなし、1 ストップビット
- フロー制御なし

#### ステップ4 enable

特権 EXEC モードを開始します。

enable

例:

Router> enable Router#

#### ステップ5 erase startup-config

NVRAM から既存のコンフィギュレーションを消去します。

例:

Router# erase startup-config

#### ステップ6 reload

リロードプロセスを開始します。ルータはリロードプロセスの終了後、自動インストールプロセスを開始します。

例:

Router# reload

## 自動インストールを使用してシスコのネットワーキング デバイスをリモートで設定する例

## 自動インストールを使用したLANに接続されているデバイス設定の例

このタスクでは、次に示す図のネットワークを使用します。このタスクでは、自動インストールを使用してルータ R2、R3、および R4 を設定する方法を示します。ルータ R1 は、自動インストール プロセス中に新しいルータのファスト イーサネット 0/0 に IP アドレスを割り当てるために使用される DHCP サーバーです。

図 7:特定のデバイスに対する自動インストール コンフィギュレーション ファイルを割り当てるためのネットワーク トポロジ

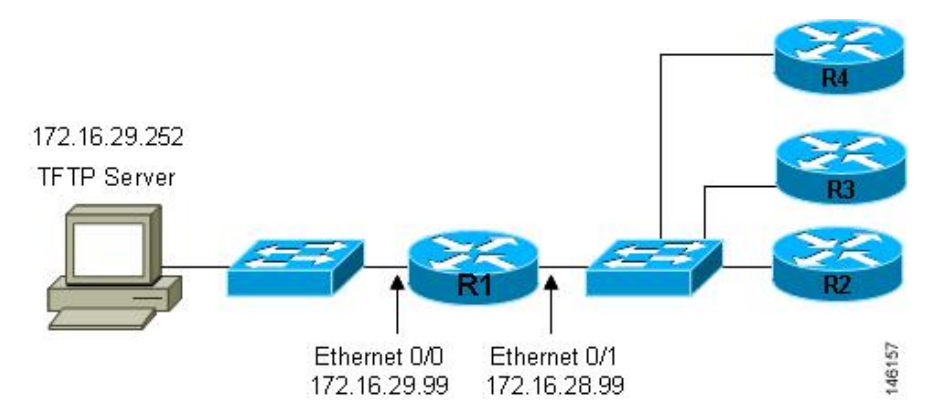

すべての DHCP クライアントには、固有の DHCP クライアント ID があります。DHCP クライ アント ID は、DHCP サーバーによって、IP アドレスのリースを追跡し、IP アドレスの予約を 設定するために使用されます。DHCP IP アドレス予約を設定するためには、自動インストール を使用して設定する各ネットワーキングデバイスの DHCP クライアント ID を知る必要があり ます。これにより、各デバイスに正しい IP アドレスが提供され、その後固有のコンフィギュ レーション ファイルが提供されます。DHCP クライアント ID は手動または自動で特定できま す。

自動インストールを使用してルータR2、R3、およびR4を設定するには、次の作業を実行します。

#### 手動での DHCP クライアント ID の値の特定

クライアントIDの値を自動的に特定する場合は、この作業を実行する必要はありません。「自動的な DHCP クライアント ID の特定」のモジュールに進みます。

クライアント ID を手動で特定するためには、自動インストール プロセス中にルータを LAN に接続するために使用されるファストイーサネットインターフェイスのMACアドレスを知っ ておく必要があります。これには、show interface interface-type interface-number コマンドを入 力できるように、端末をルータに接続し、電源をオンにする必要があります。

クライアント ID は次のように表示されます。

0063.6973.636f.2d30.3030.362e.3533.6237.2e38.6537.312d.4661.332f.30

形式は*nullcisco-0006.53b7.8e71-fa3/0*です。0006.53b7.8e71はMACアドレスであり、*fa3/0*はIP アドレスを要求するインターフェイスの短いインターフェイス名です。

short-if-name フィールドの値は、Cisco MIB がインストールされた SNMP ワークステーション から取得できます。次に、ifIndex を Cisco IOS 上のインターフェイスにマッピングする例を示 します。

snmpwalk -c public ponch ifName
IF-MIB::ifName.1 = STRING: AT2/0
IF-MIB::ifName.2 = STRING: Et0/0
IF-MIB::ifName.3 = STRING: Se0/0
IF-MIB::ifName.4 = STRING: BR0/0

**show interface** *interface-type interface-number* コマンドを使用して、ファストイーサネットイン ターフェイスの情報と統計情報を表示します。

R6上のファストイーサネット3/0のMACアドレスは0006.53b7.8e71です。このインターフェ イスのクライアントIDの形式は nullcisco-0006.53b7.8e71-fa3/0です。 (注) ファストイーサネットインターフェイスの短いインターフェイス名は fa です。

次の表に、文字を16進数の文字に変換するための値を示します。2つ目の表の最後の行は、 R6上のファストイーサネット3/0のクライアントID (nullcisco-0006.53b7.8e71-fa3/0)を示し ます。

#### 表1:16進数から文字への変換表

| 16 進<br>数 | 文字  | 16 進<br>数 | 文<br>字 | 16 進<br>数 | 文<br>字 | 16 進<br>数 | 文<br>字 | 16 進<br>数 | 文<br>字 |
|-----------|-----|-----------|--------|-----------|--------|-----------|--------|-----------|--------|
| 00        | NUL | 1a        | SUB    | 34        | 4      | 4e        | N      | 68        | h      |
| 01        | SOH | 1b        | ESC    | 35        | 5      | 4f        | 0      | 69        | Ι      |
| 02        | STX | 1c        | FS     | 36        | 6      | 50        | Р      | 6a        | j      |
| 03        | ETX | 1d        | GS     | 37        | 7      | 51        | Q      | 6b        | k      |
| 04        | EOT | 1e        | RS     | 38        | 8      | 52        | R      | 6c        | 1      |
| 05        | ENQ | 1f        | US     | 39        | 9      | 53        | S      | 6d        | m      |
| 06        | ACK | 20        |        | 3a        | :      | 54        | Т      | 6e        | n      |
| 07        | BEL | 21        | !      | 3b        | ;      | 55        | U      | 6f        | 0      |
| 08        | BS  | 22        | "      | 3c        | <      | 56        | V      | 70        | р      |
| 09        | TAB | 23        | #      | 3d        | =      | 57        | W      | 71        | q      |
| 0A        | LF  | 24        | \$     | 3e        | >      | 58        | Х      | 72        | r      |
| 0B        | VT  | 25        | %      | 3f        | ?      | 59        | Y      | 73        | s      |
| 0C        | FF  | 26        | &      | 40        | @      | 5a        | Ζ      | 74        | t      |
| 0D        | CR  | 27        | د      | 41        | А      | 5b        | [      | 75        | u      |
| 0E        | SO  | 28        | (      | 42        | В      | 5c        | \      | 76        | v      |
| 0F        | SI  | 29        | )      | 43        | С      | 5d        | ]      | 77        | w      |
| 10        | DLE | 2a        | *      | 44        | D      | 5e        | ^      | 78        | X      |
| 11        | DC1 | 2b        | +      | 45        | Е      | 5f        | _      | 79        | у      |
| 12        | DC2 | 2c        | ,      | 46        | F      | 60        | `      | 7a        | Z      |
| 13        | DC3 | 2d        | -      | 47        | G      | 61        | a      | 7b        | {      |
| 14        | DC4 | 2e        |        | 48        | Н      | 62        | b      | 7c        |        |

自動インストールを使用したシスコのネットワーキング デバイスのリモートでの設定

| 16 進<br>数 | 文字  | 16 進<br>数 | 文<br>字 | 16 進<br>数 | 文<br>字 | 16 進<br>数 | 文<br>字 | 16 進<br>数 | 文<br>字 |
|-----------|-----|-----------|--------|-----------|--------|-----------|--------|-----------|--------|
| 15        | NAK | 2f        | /      | 49        | Ι      | 63        | c      | 7D        | }      |
| 16        | SYN | 30        | 0      | 4a        | J      | 64        | d      | 7e        | ~      |
| 17        | ETB | 31        | 1      | 4b        | K      | 65        | e      | 7f        | D      |
| 18        | CAN | 32        | 2      | 4c        | L      | 66        | f      |           |        |
| 19        | EM  | 33        | 3      | 4d        | М      | 67        | g      |           |        |

表 2: nullcisco-0006.53b7.8e71-fa3/0からクライアント ID への変換

| 00 | c  | i  | s  | c  | 0  | -  | 0  | 0  | 0  | 6  |    | 5  | 3  | b  | 7  |    | 8  | e  | 7  | 1  | -  | f  | a  | 3  | /  | 0  |
|----|----|----|----|----|----|----|----|----|----|----|----|----|----|----|----|----|----|----|----|----|----|----|----|----|----|----|
| 00 | 63 | 69 | 73 | 63 | 6f | 2d | 30 | 30 | 30 | 36 | 2e | 35 | 33 | 62 | 37 | 2e | 38 | 65 | 37 | 31 | 2d | 46 | 61 | 33 | 2f | 30 |

#### R4

**show interface** *interface-type interface-number* コマンドを使用して、R4上のファストイーサネット 0/0 の情報と統計情報を表示します。

```
R4> show interface FastEthernet 0/0
```

FastEthernet0 is up, line protocol is up Hardware is Lance, address is 00e0.1eb8.eb0e (bia 00e0.1eb8.eb0e)

**R4**のファストイーサネット 0/0 の MAC アドレスは 00e0.1eb8.eb0e です。このインターフェイ スのクライアント ID の形式は nullcisco-00e0.1eb8.eb0e-et0 です。

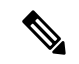

(注) ファストイーサネットインターフェイスの短いインターフェイス名は et です。

上記の1つ目の表の16進数の文字に変換するための値を使用して、R4上のファストイーサネット0/0のクライアントIDを次の表の最後の行に示します。

表 3: null.cisco-00e0.1eb8.eb0e-et0 から R4 のクライアント ID への変換

| 00 | c  | i  | s  | c  | 0  | -  | 0  | 0  | e  | 0  |    | 1  | e  | b  | 8  |    | e  | b  | 0  | e  | -  | e  | t  | 0  |
|----|----|----|----|----|----|----|----|----|----|----|----|----|----|----|----|----|----|----|----|----|----|----|----|----|
| 00 | 63 | 69 | 73 | 63 | 6f | 2d | 30 | 30 | 65 | 30 | 2e | 31 | 65 | 62 | 38 | 2e | 65 | 62 | 30 | 65 | 2d | 45 | 74 | 30 |

#### R3

**show interface** *interface-type interface-number* コマンドを使用して、R3上のファストイーサネット 0/0 の情報と統計情報を表示します。

R3> show interface FastEthernet 0/0

FastEthernet0 is up, line protocol is up Hardware is Lance, address is 00e0.1eb8.eb73 (bia 00e0.1eb8.eb73)

R3のファストイーサネット 0/0の MAC アドレスは 00e0.1eb8.eb73 です。このインターフェイ スのクライアント ID の形式は nullcisco-00e0.1eb8.eb73-et0 です。

上記の1つ目の表の16進数の文字に変換するための値を使用して、R3上のファストイーサネット0/0のクライアントIDを次の表の最後の行に示します。

表 4: null.cisco-00e0.1eb8.eb73-et0 から R3 のクライアント ID への変換

| 00 | c  | i  | s  | c  | 0  | -  | 0  | 0  | e  | 0  |    | 1  | e  | b  | 8  |    | e  | b  | 7  | 3  | -  | e  | t  | 0  |
|----|----|----|----|----|----|----|----|----|----|----|----|----|----|----|----|----|----|----|----|----|----|----|----|----|
| 00 | 63 | 69 | 73 | 63 | 6f | 2d | 30 | 30 | 65 | 30 | 2e | 31 | 65 | 62 | 38 | 2e | 65 | 62 | 37 | 33 | 2d | 45 | 74 | 30 |

#### R2

**show interface** *interface-type interface-number* コマンドを使用して、R2上のファストイーサネット 0/0 の情報と統計情報を表示します。

#### R2> show interface Fast Ethernet 0/0

FastEthernet0/0 is up, line protocol is up Hardware is Lance, address is 00e0.1eb8.eb09 (bia 00e0.1eb8.eb09)

**R2**のファストイーサネット 0/0 の MAC アドレスは 00e0.1eb8.eb09 です。このインターフェイ スのクライアント ID の形式は nullcisco-00e0.1eb8.eb09-et0 です。

上記の1つ目の表の16進数の文字に変換するための値を使用して、R2上のファストイーサネット0/0のクライアントIDを次の表の最後の行に示します。

表 5: null.cisco-00e0.1eb8.eb09-et0 から R2 のクライアント ID への変換

| 00 | c  | i  | s  | c  | 0  | -  | 0  | 0  | e  | 0  | •  | 1  | e  | b  | 8  | •  | e  | b  | 0  | 9  | -  | e  | t  | 0  |
|----|----|----|----|----|----|----|----|----|----|----|----|----|----|----|----|----|----|----|----|----|----|----|----|----|
| 00 | 63 | 69 | 73 | 63 | 6f | 2d | 30 | 30 | 65 | 30 | 2e | 31 | 65 | 62 | 38 | 2e | 65 | 62 | 30 | 39 | 2d | 45 | 74 | 30 |

これで各ルータのクライアント ID の値が特定できました。最後の手順は、次に示すように、 左から右に4文字ずつのグループにし、その後にピリオドを追加することです。

• R4-0063.6973.636f.2d30.3065.302e.3165.6238.2e65.6230.652d.4574.30

• R3-0063.6973.636f.2d30.3065.302e.3165.6238.2e65.6237.332d.4574.30

• R2-0063.6973.636f.2d30.3065.302e.3165.6238.2e65.6230.392d.4574.30

### DHCP クライアント ID の値の自動特定

クライアント ID の値を手動で特定する場合は、この作業を実行する必要はありません。「各 ルータ用のプライベート DHCP プールの作成」のモジュールに進みます。

この作業では、R1上に、1つのIPアドレスだけを提供するDHCPサーバーを構築します。このIPアドレスは、ルータのクライアントIDの値を特定する間、新しい各ルータによって順番に使用されます。IPアドレスの範囲を単一のIPアドレスに制限することで、どのルータを操

作しているかに関する混乱を避けることができます。誰かが別のルータの電源をオンにし、自動インストールプロセスが開始されると、そのルータは IP アドレスを取得できません。

ヒント network-confg またはルータ コンフィギュレーション ファイル (r4-confg、r3-confg、または r2-confg) は、まだ TFTP サーバーのルート ディレクトリに格納しないでください。ルータが 正しいコンフィギュレーション ファイルをロードするように、各ルータが DHCP サーバーか ら正しい IP アドレスを取得することを確認するまでは、これらのファイルをルータがロード しないようにします。

このタスクは、分かりやすくするためにサブタスクに分かれています(すべてのサブタスクが 必要)。

#### R1 上のインターフェイスの IP の設定

ファストイーサネットインターフェイスでIPアドレスを設定します。ファストイーサネット 0/1 上で ip helper-address *ip-address* コマンドを設定します。

```
!
interface FastEthernet0/0
ip address 172.16.29.99 255.255.255.0
!
interface FastEthernet0/1
ip address 172.16.28.99 255.255.255.0
ip helper-address 172.16.29.252
```

#### R1 上の DHCP プールの設定

R1上で一時的なDHCPサーバーをセットアップするには、次のコマンドを設定します。

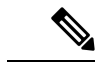

(注) これは、R1で稼働する唯一のDHCPサーバーである必要があります。これは、自動インストー ルを使用して設定するルータがアクセスできる唯一のDHCPサーバーであることが必要です。

```
ip dhcp excluded-address vrf Mgmt-intf 172.16.28.1 172.16.28.10
ip dhcp pool DHCP_Pool
vrf Mgmt-intf
network 172.16.28.0 255.255.255.0
bootfile ASR-Bootup.cfg
option 150 ip 1.1.1.1
default-router 172.16.28.1
```

#### R1上のDHCP プールからの1つを除くすべてのIPアドレスの除外

DHCP サーバーからは常に1つのIP アドレスだけが利用できるようにする必要があります。 DHCP プールから、172.16.28.1 以外のすべてのIP アドレスを除外するには、次のコマンドを 設定します。

!

ip dhcp excluded-address 172.16.28.2 172.16.28.255

#### R1の設定の確認

R1 用のコンフィギュレーションファイルに、1 つの IP アドレス(172.16.28.1)を DHCP クラ イアントに提供する、DHCP サーバー プールが設定されていることを確認します。

コンフィギュレーションファイルに、ファストイーサネットインターフェイスのIPアドレス と ip helper-address *ip-address* コマンドが含まれていることを確認します。

```
!
ip dhcp excluded-address 172.16.28.2 172.16.28.255
!
ip dhcp pool get-client-id
    network 172.16.28.0 255.255.255.0
!
interface FastEthernet0/0
ip address 172.16.29.99 255.255.255.0
!
interface FastEthernet0/1
ip address 172.16.28.99 255.255.255.0
ip helper-address 172.16.29.252
```

#### R1 上での debug ip dhcp server events の有効化

R1 に接続された端末上で debug ip dhcp server events コマンドからの出力を使用し、各ルータ のクライアント ID を特定します。

R1 上で debug ip dhcp server events コマンドを有効にします。

R1# debug ip dhcp server events

#### 各ルータでのクライアント ID の値の特定

この手順は、各ルータで繰り返します。一度に1台のルータの電源だけをオンにする必要があ ります。ルータのクライアント ID フィールドの値を特定したら、そのルータの電源をオフに し、次のルータに進みます。

#### R4

R4をファストイーサネットネットワークに接続し、電源をオンにします。R4にIPアドレス 172.16.28.1 が割り当てられると、R1に接続された端末に次のメッセージが表示されます。

DHCPD: assigned IP address 172.16.28.1 to client 0063.6973.636f.2d30.3065.302e.3165.6238.2e65.6230.652d.4574.30.

クライアント ID 0063.6973.636f.2d30.3065.302e.3165.6238.2e65.6230.652d.4574.30 をテキスト ファイルにコピーして保存します。テキストファイルは、次の2台のルータ用に開いたままに します。

R4 の電源をオフにします。

R1 上で clear ip dhcp binding \* コマンドを使用し、R1 上の DHCP プールから R4 の IP アドレ ス バインディングを解放します。

Rl# clear ip dhcp binding \*
Rl#
01:16:11: DHCPD: returned 172.16.28.1 to address pool get-client-id.

#### R3

R3 をファストイーサネットネットワークに接続し、電源をオンにします。R3 に IP アドレス 172.16.28.1 が割り当てられると、R1 に接続された端末に次のメッセージが表示されます。

DHCPD: assigned IP address 172.16.28.1 to client 0063.6973.636f.2d30.3065.302e.3165.6238.2e65.6237.332d.4574.30.

クライアント ID 0063.6973.636f.2d30.3065.302e.3165.6238.2e65.6237.332d.4574.30 をテキスト ファイルにコピーして保存します。テキストファイルは、最後のルータ用に開いたままにしま す。

R3 の電源をオフにします。

R1 上で **clear ip dhcp binding** \* コマンドを使用し、R1 上の DHCP プールから R3 の IP アドレ ス バインディングを解放します。

```
R1# clear ip dhcp binding *
R1#
01:16:11: DHCPD: returned 172.16.28.1 to address pool get-client-id.
```

#### R2

R2 をファストイーサネットネットワークに接続し、電源をオンにします。R2 に IP アドレス 172.16.28.1 が割り当てられると、R1 に接続された端末に次のメッセージが表示されます。

DHCPD: assigned IP address 172.16.28.1 to client 0063.6973.636f.2d30.3065.302e.3165.6238.2e65.6230.392d.4574.30.

クライアント ID 0063.6973.636f.2d30.3065.302e.3165.6238.2e65.6230.392d.4574.30 をテキスト ファイルにコピーして保存します。

R2の電源をオフにします。

R1 上で **clear ip dhcp binding** \* コマンドを使用し、R1 上の DHCP プールから R2 の IP アドレ ス バインディングを解放します。

```
Rl# clear ip dhcp binding *
Rl#
01:16:11: DHCPD: returned 172.16.28.1 to address pool get-client-id.
```

#### R4、R3、および R2 のクライアント ID

これで各ルータのクライアント ID の値が特定できました。

• R4-0063.6973.636f.2d30.3065.302e.3165.6238.2e65.6230.652d.4574.30

- R3-0063.6973.636f.2d30.3065.302e.3165.6238.2e65.6237.332d.4574.30
- R2-0063.6973.636f.2d30.3065.302e.3165.6238.2e65.6230.392d.4574.30

#### ネットワーク 172.16.28.0 24 用の R1 上の DHCP プールの削除

ルータの一時的な DHCP プールは必要なくなり、削除する必要があります。

R1(config) # no ip dhcp pool get-client-id

#### R1 からの除外されたアドレス範囲の削除

172.16.28.1 以外のすべての IP アドレスをルータ上の DHCP プールから除外するコマンドは必要なくなり、削除する必要があります。

R1(config)# no ip dhcp excluded-address 172.16.28.2 172.16.28.255

### 各ルータ用のプライベート DHCP プールの作成

すべてのルータにネットワーク コンフィギュレーション ファイルでホスト名にマッピングさ れた IP アドレスが割り当てられるようにするために、各ルータ用のプライベート DHCP アド レス プールを作成する必要があります。

```
!
ip dhcp pool r4
host 172.16.28.100 255.255.255.0
client-identifier 0063.6973.636f.2d30.3065.302e.3165.6238.2e65.6230.652d.4574.30
!
ip dhcp pool r3
host 172.16.28.101 255.255.255.0
client-identifier 0063.6973.636f.2d30.3065.302e.3165.6238.2e65.6237.332d.4574.30
!
ip dhcp pool r2
host 172.16.28.102 255.255.255.0
client-identifier 0063.6973.636f.2d30.3065.302e.3165.6238.2e65.6230.392d.4574.30
```

#### 各ルータ用のコンフィギュレーション ファイルの作成

各ルータ用のコンフィギュレーションファイルを作成し、TFTP サーバーのルートディレクト リに置きます。

$$\rho$$

ヒント ルータにリモートからアクセスしてそのコンフィギュレーションファイルを NVRAM に保存 する場合は、リモート Telnet アクセスと特権 EXEC モードへのアクセス用のパスワードを設定 するためのコマンドを含める必要があります。

#### r2-confg

```
!
hostname R2
!
enable secret 7qD2A0
```

```
1
interface FastEthernet0/0
ip address 172.16.28.102 255.255.255.0
1
interface Serial0/0
ip address 192.168.100.1 255.255.255.252
no shutdown
!
interface Serial0/1
ip address 192.168.100.5 255.255.255.252
no shutdown
!
no ip http server
ip classless
ip default-network 0.0.0.0
ip route 0.0.0.0 0.0.0.0 FastEthernet0/0
line vty 0 4
password 5Rf1k9
 login
1
end
```

#### r3-confg

```
!
hostname R3
!
enable secret 7gD2A0
1
interface FastEthernet0/0
ip address 172.16.28.101 255.255.255.0
!
interface Serial0/0
ip address 192.168.100.9 255.255.255.252
no shutdown
!
interface Serial0/1
ip address 192.168.100.13 255.255.255.252
no shutdown
1
no ip http server
ip classless
ip default-network 0.0.0.0
ip route 0.0.0.0 0.0.0.0 FastEthernet0
1
line vty 0 4
password 5Rf1k9
login
!
end
```

#### r4-confg

```
!
hostname R3
!
enable secret 7gD2A0
!
interface FastEthernet0/0
ip address 172.16.28.101 255.255.0
```

```
interface Serial0/0
ip address 192.168.100.9 255.255.255.252
no shutdown
interface Serial0/1
ip address 192.168.100.13 255.255.255.252
no shutdown
!
no ip http server
ip classless
ip default-network 0.0.0.0
ip route 0.0.0.0 0.0.0.0 FastEthernet0/0
line vty 0 4
password 5Rf1k9
login
Т
end
```

### ネットワーク コンフィギュレーション ファイルの作成

DHCP サーバーに割り当てる IP アドレスをホスト名にマップする **ip host** *hostname ip-address* コ マンドでネットワーク コンフィギュレーション ファイルを作成します。

ip host r4 172.16.28.100
ip host r3 172.16.28.101
ip host r2 172.16.28.102

#### 自動インストールによるルータのセットアップ

自動インストールを使用して、3 台のルータ(R4、R3、および R2)をセットアップする準備 ができました。

自動インストールの進行状況を監視するには、ルータに端末を接続します。使用している PC の Hyperterminal またはこれに準じた端末エミュレーション プログラムで、次のように端末エ ミュレーション設定を行い、デバイスに接続します。

- ・9600 ボー
- •8 データビット、パリティなし、1 ストップビット
- フロー制御なし

TFTP サーバーのルート ディレクトリに次のファイルを格納しておきます。

- network-confg
- r4-confg
- r3-confg
- r2-confg

TFTP サーバーが動作している必要があります。

各ルータの電源をオンにします。

## Ō

ワンポイントアドバイ 3台のルータを同時に設定できます。

#### R4

ス

次に示すのは、自動インストールプロセス中に R4 のコンソール端末に表示されるメッセージ の一部です。

```
Loading network-confg from 172.16.29.252 (via FastEthernet0/0): !
[OK - 76 bytes]
Configuration mapped ip address 172.16.28.100 to r4
Loading r4-confg from 172.16.29.252 (via FastEthernet0/0): !
[OK - 687 bytes]
```

#### R3

次に示すのは、自動インストールプロセス中に R3 のコンソール端末に表示されるメッセージ の一部です。

```
Loading network-confg from 172.16.29.252 (via FastEthernet0/0): !
[OK - 76 bytes]
Configuration mapped ip address 172.16.28.101 to r3
Loading r3-confg from 172.16.29.252 (via FastEthernet0/0): !
[OK - 687 bytes]
```

#### **R2**

次に示すのは、自動インストールプロセス中に R2 のコンソール端末に表示されるメッセージ の一部です。

```
Loading network-confg from 172.16.29.252 (via FastEthernet0/0): !
[OK - 76 bytes]
Configuration mapped ip address 172.16.28.102 to r2
Loading r2-confg from 172.16.29.252 (via FastEthernet0/0): !
[OK - 687 bytes]
```

#### TFTP サーバー ログ

TFTP サーバー ログには、次のようなメッセージが出力されます。

Sent network-confg to (172.16.28.100), 76 bytes Sent r4-confg to (172.16.28.100),687 bytes Sent network-confg to (172.16.28.101), 76 bytes Sent r3-confg to (172.16.28.101),687 bytes Sent network-confg to (172.16.28.102), 76 bytes Sent r2-confg to (172.16.28.102),687 bytes

#### ルータ上でのコンフィギュレーション ファイルの保存

各ルータに電源が再投入された場合にもそれぞれの設定を保持できるようにするために、各 ルータで実行中の設定を保存してから設定を開始する必要があります。

#### R4

```
R1# telnet 172.16.28.100
Trying 172.16.28.100 ... Open
User Access Verification
Password:
R4> enable
Password:
R4# copy running-config startup-config
Destination filename [startup-config]?
Building configuration...
[OK]
R4# exit
[Connection to 172.16.28.100 closed by foreign host]
R1#
```

#### R3

```
R1# telnet 172.16.28.101
Trying 172.16.28.101 ... Open
User Access Verification
Password:
R3> enable
Password:
R3# copy running-config startup-config
Destination filename [startup-config]?
Building configuration...
[OK]
R3# exit
[Connection to 172.16.28.101 closed by foreign host]
R1#
```

#### **R2**

```
Rl# telnet 172.16.28.102
Trying 172.16.28.102 ... Open
User Access Verification
Password:
R2> enable
Password:
R2# copy running-config startup-config
Destination filename [startup-config]?
Building configuration...
[OK]
R2# exit
[Connection to 172.16.28.102 closed by foreign host]
R1#
```

### R1 からのプライベート DHCP アドレス プールの削除

自動インストールプロセスの最後のステップは、R1からプライベートDHCPアドレスプール を削除することです。

Rl(config) # no ip dhep pool r4 Rl(config) # no ip dhep pool r3 Rl(config) # no ip dhep pool r2 この作業は、自動インストールを使用して LAN に接続されたデバイスを設定するための最後の手順です。

## その他の参考資料

このセクションでは、シスコネットワーキングデバイスの基本設定に関する参考資料につい て説明します。

#### 関連資料

| 関連項目                                                            | マニュアル タイトル                                                                                                    |
|-----------------------------------------------------------------|----------------------------------------------------------------------------------------------------|
| Cisco IOS XE ソフトウェアの自動インストー<br>ル機能を使用した初めてのネットワーキン<br>グ デバイスの設定 | Using AutoInstall to Remotely Configure Cisco          Networking Devices                                                                           |
| Cisco IOS XE セットアップ モードを使用し<br>たネットワーキング デバイスの設定                | Using Setup Mode to Configure a Cisco Networking         Device                                                                                     |
| 設定の基本的なコマンドと関連コマンド                                              | 目的のリリースの『Cisco IOS XE Configuration<br>Fundamentals Configuration Guide』と、リリース<br>に依存しない『Cisco IOS Configuration<br>Fundamentals Command Reference』 |

#### シスコのテクニカル サポート

| 説明                                                                                                    | リンク                                           |
|----------------------------------------------------------------------------------------------------|-----------------------------------------------|
| シスコのサポート Web サイトでは、シスコの製<br>品やテクノロジーに関するトラブルシューティン<br>グにお役立ていただけるように、マニュアルや<br>ツールをはじめとする豊富なオンライン リソー<br>スを提供しています。                                                                | http://www.cisco.com/en/US/support/index.html |
| お使いの製品のセキュリティ情報や技術情報を入<br>手するために、Cisco Notification Service(Field<br>Notice からアクセス)、Cisco Technical Services<br>Newsletter、Really Simple Syndication(RSS)<br>フィードなどの各種サービスに加入できます。 |                                               |
| シスコのサポート Web サイトのツールにアクセ<br>スする際は、Cisco.com のユーザ ID およびパス<br>ワードが必要です。                                                                                                    |                                               |

## 自動インストールを使用したシスコのネットワーキング デバイスの設定に関する機能情報

次の表に、このモジュールで説明した機能に関するリリース情報を示します。この表は、ソフ トウェア リリース トレインで各機能のサポートが導入されたときのソフトウェア リリースだ けを示しています。その機能は、特に断りがない限り、それ以降の一連のソフトウェアリリー スでもサポートされます。

プラットフォームのサポートおよびシスコソフトウェアイメージのサポートに関する情報を検 索するには、Cisco Feature Navigator を使用します。Cisco Feature Navigator にアクセスするに は、www.cisco.com/go/cfn に移動します。Cisco.com のアカウントは必要ありません。

| 機能名                                   | リリース                          | 機能の設定情報                                                                                                    |
|---------------------------------------|-------------------------------|----------------------------------------------------------------------------------------------------|
| LANインターフェイ<br>スにDHCPを使用し<br>た自動インストール | Cisco IOS XE<br>Release 2.1   | LAN インターフェイスに DHCP を使用した自動インス<br>トール機能では、LANインターフェイス(特にファスト<br>イーサネット、トークンリング、FDDIのインターフェ<br>イス)上での Cisco IOS 自動インストール用に、ブート<br>ストラッププロトコル(BOOTP)の使用を Dynamic Host<br>Configuration Protocol(DHCP)の使用で置き換えること<br>で、自動インストールの利点が強化されます。<br>この機能は、Cisco IOS XE Release 2.1 で、Cisco ASR 1000<br>シリーズ ルータに導入されました。 |
| TCLスクリプトの自<br>動インストール サ<br>ポート        | Cisco IOS XE<br>Release 3.3SE | TCLスクリプトを使用する自動インストール機能では、<br>インストールプロセスに柔軟性を持たせることで、自動<br>インストール機能が強化されます。この機能を使用する<br>と、ユーザーはダウンロードする対象に関する情報の取<br>得、ファイルサーバーのタイプの選択、必須ファイル転<br>送プロトコルの選択を行うようデバイスをプログラムす<br>ることができます。                                                                                                    |

表 β:自動インストールを使用したシスコ ネットワーキング デバイスのリモート設定の機能情報

翻訳について

このドキュメントは、米国シスコ発行ドキュメントの参考和訳です。リンク情報につきましては 、日本語版掲載時点で、英語版にアップデートがあり、リンク先のページが移動/変更されている 場合がありますことをご了承ください。あくまでも参考和訳となりますので、正式な内容につい ては米国サイトのドキュメントを参照ください。